## **BANCA MIGROS**

Guida

## Login con il programma per computer «Banca Migros Connect»

Scopra qui, passo dopo passo, come accedere all'e-banking con il programma «Banca Migros Connect» sul suo computer o computer portatile.

Nota: se non ha ancora installato il programma sul suo computer, segua le istruzioni bancamigros.ch/connect.

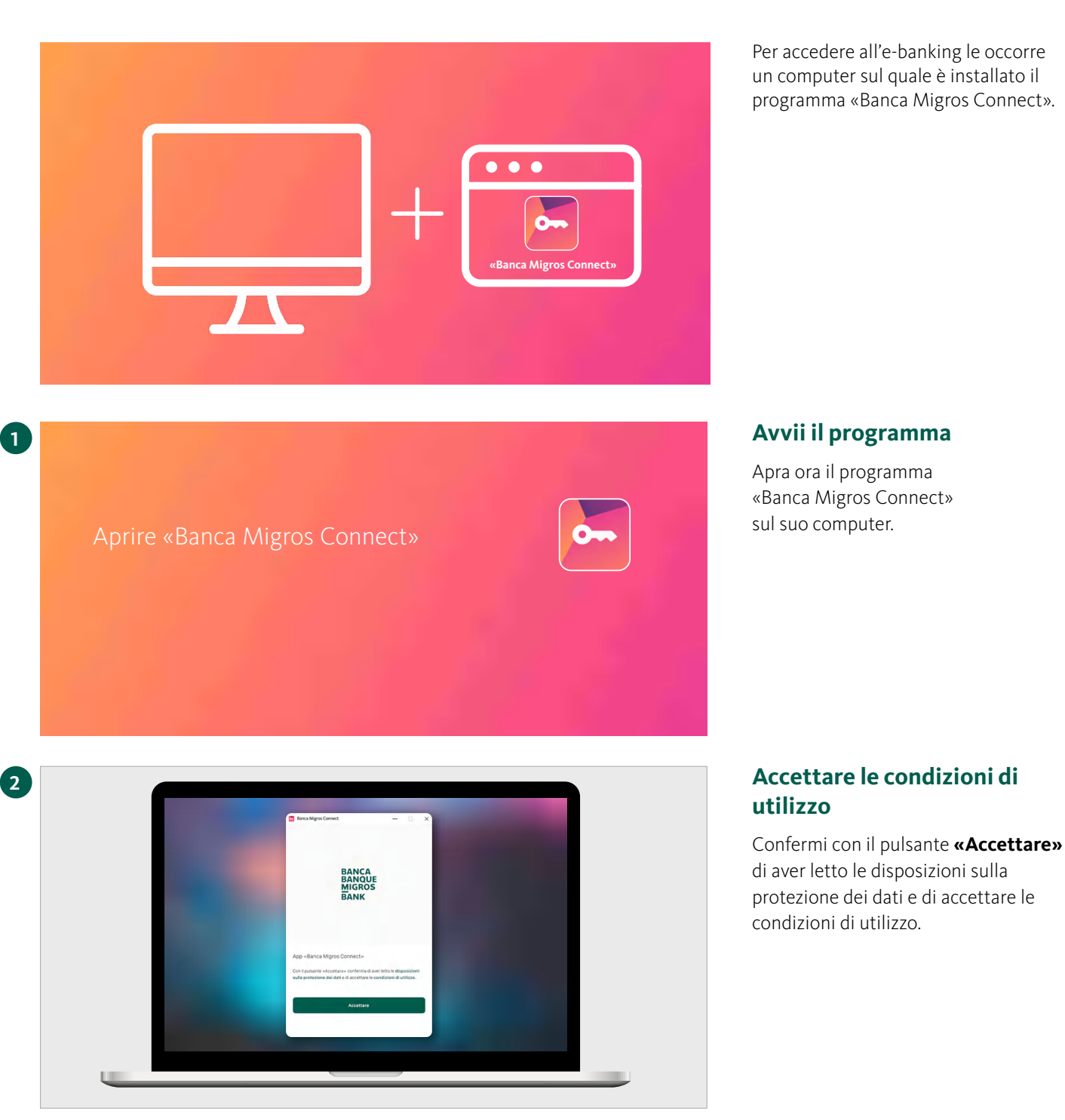

Per accedere all'e-banking le occorre un computer sul quale è installato il programma «Banca Migros Connect».

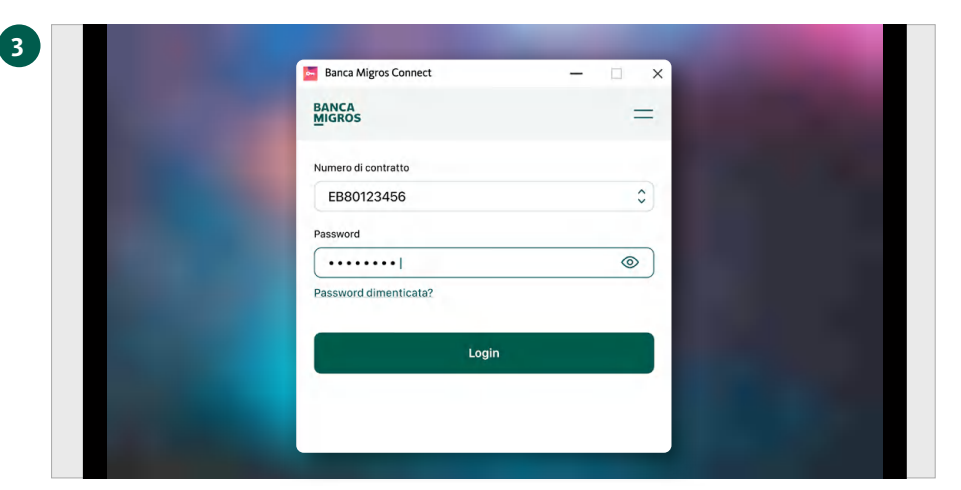

#### Accedere al programma

Selezioni il suo contratto e inserisca la password. Confermi l'accesso con il pulsante **«Login».** 

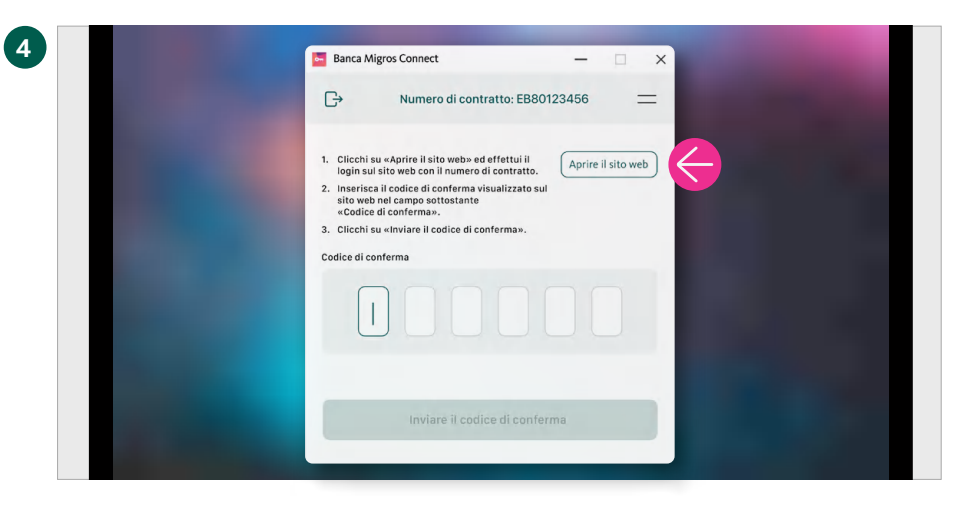

#### Aprire il sito web

Clicchi su **«Aprire il sito web».** 

| Login all'e-banking                         |                                                                                                    |
|---------------------------------------------|----------------------------------------------------------------------------------------------------|
|                                             |                                                                                                    |
|                                             | Banca Migros Connect                                                                                  |
| Si prega di inserire il numero di contratto | Numero di contratto EB80123456                                                                        |
| EB80123456                                  |                                                                                                    |
| Avanti                                      | 1. Clicchi su «Aprire il sito web» ed effettui il Aprire il cito web                                  |
|                                             | login sul sito web con il numero di contratto.<br>2. Inserisca il codice di conferma visualizzato sul |
| Dove trovo il mio numero di contratto?      | sito weo nel campo sottostante<br>«Codice di conferma».                                               |
|                                             | 3. Clicchi su «inviare il codice di conterma».                                                        |

5

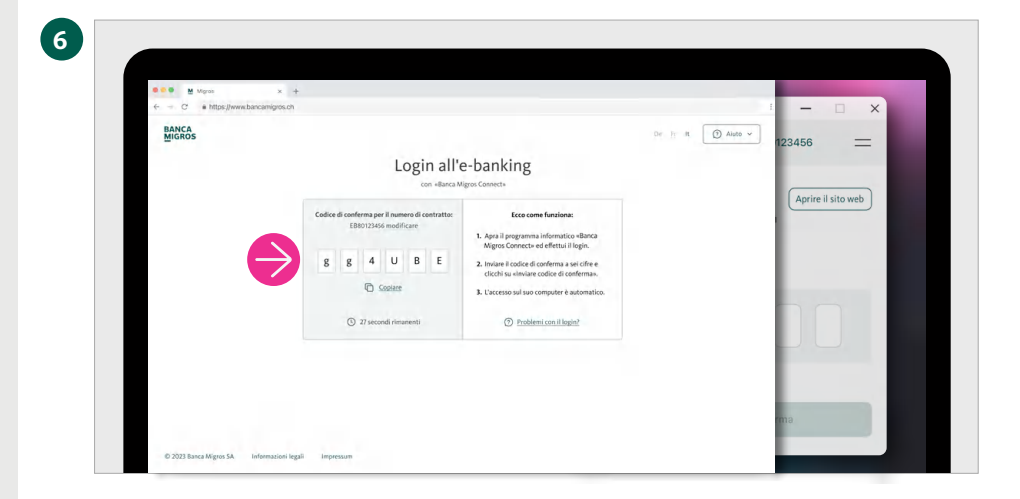

### Appare la pagina d'accesso

Sulla schermata del suo computer appare la pagina d'accesso all'e-banking.

Inserisca il numero del contratto e clicchi su **«Avanti».** 

**Nota:** il numero di contratto viene visualizzato nel programma «Banca Migros Connect».

Visualizzazione del «codice di conferma » Verrà visualizzato il codice di conferma per l'accesso.

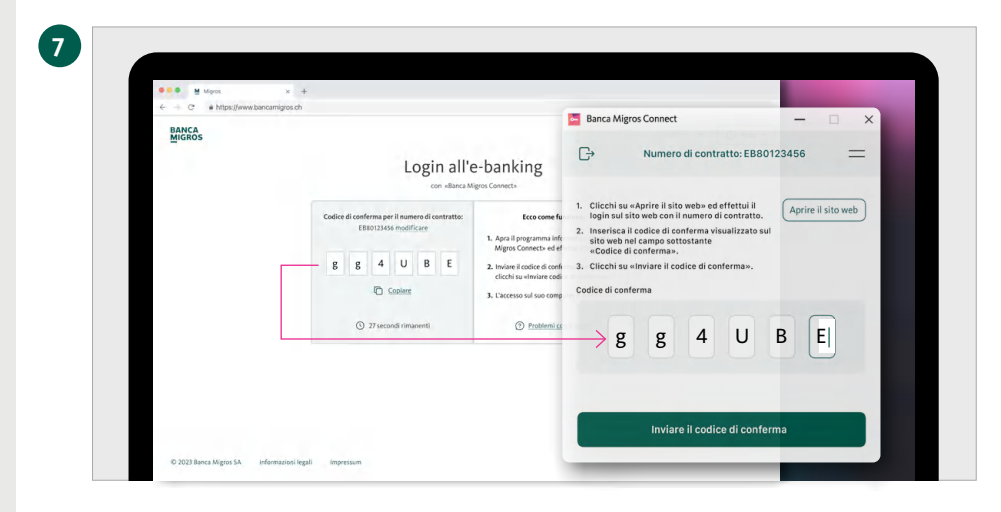

Buongiorno

S Privato

Cà Deposito SSAGLG • 8.80 % G

tto: EB80123456

Trasmissione riuscita Il processo di login viene avviato.

8

### Immettere il codice di conferma

Inserisca il codice di conferma a sei cifre nel programma «Banca Migros Connect».

Confermi l'immissione del codice di conferma cliccando su **«Inviare il codice di conferma».** 

#### **Trasmissione riuscita**

La pagina ricapitolativa del suo e-banking appare ora automaticamente sulla schermata del computer.

Concluda l'accesso cliccando su **«Fatto».** 

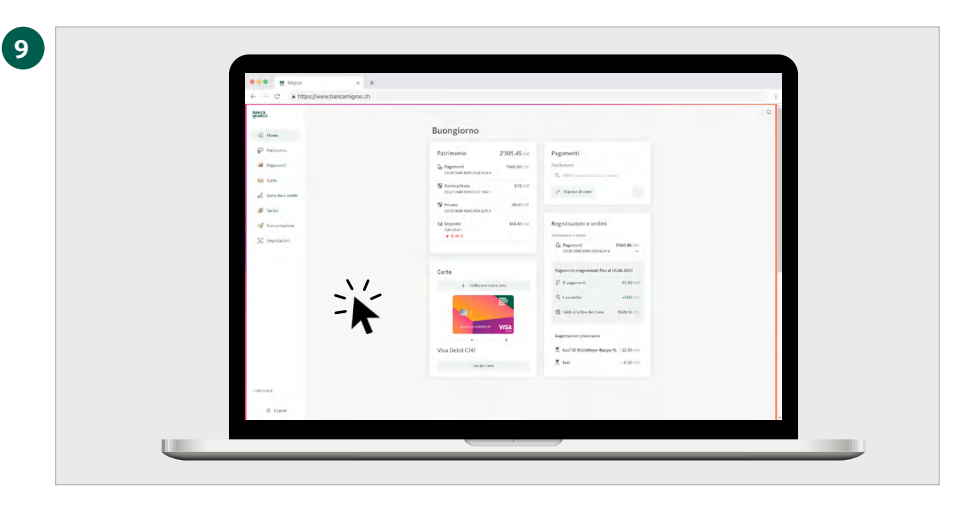

# Tutte le informazioni in sintesi

Clicchi sulla pagina iniziale del suo e-banking per visualizzare tutte le principali informazioni.